财务人常常需要打印凭证留存,可这事有时是门玄学,换句话说看人品,保不齐什 么时候人品不足,平时好好的突然就罢工了,软件中的提示如同天书,真是让人不 知所措无从下手。

今天服宝就跟大家讲讲T3凭证打印异常的那些难事儿,记得收藏哦~

1 打印时提示: "打印错误未成功(错误号:1)"

通常是由于打印机的名称太长。将打印机重命名,修改为16位以内的全英文打印机 名称。如果是共享的打印机,删除后重新添加,如果不行,将服务器的打印机先重 命名再重新添加。如果打印机无法重命名,可能是因为是默认打印机,可以先将别 的打印机设置为默认打印机,重命名后,再修改回来。

2 凭证打印或填制凭证点"打印"时,弹出"error错误拒绝访问"

通常为打印机权限设置的问题。解决方案如下:

1.在电脑打开"开始--控制面板--管理工具--本地安全策略--本地策略--用户权利指派--拒绝从网络访问这台计算机";

2.把GUEST用户删除,再打开"从网络访问此计算机",在属性窗口添加GUEST用户;

另外,有些情况也可能是本地打印机上添加了新的纸型,但是服务器打印机上没有 对应的纸型,可以到服务器的打印机中添加自定义纸型。

3 凭证填制正确,但打印时,摘要为空或0.00?

检查凭证摘要中是否为#等特殊字符开头的,会有此问题,在摘要处去掉开头的特殊字符。

4 打印凭证时提示"发生未知错误(-100)"

一般为打印凭证模板丢失或损坏

,到其他已安装同版本T3的电脑上拷贝对应的凭证模板过来即可解决。

注1:凭证打印模板存放路径:

32位操作系统:C:\WINDOWS\system32\UFCOMSQL;

64位操作系统:C:\Windows\SysWOW64;

注2:非套打情况下,凭证模板视凭证打印行数而不同,如凭证打印是5行,那么 对应的模板就是glpzje5.rep ,可参照:

C:\WINDOWS\system32\UFCOMSQL\glpzje.rep(金额式凭证非套打打印模板)

C:\WINDOWS\system32\UFCOMSQL\glpzwb.rep(外币数量式凭证非套打打印 模板)

注3: 套打情况下,凭证模板视选择的套打纸型而不同,依次点击最上面的功能菜 单"总账--设置--总账套打工具",在"对应模板名称"中写明所选的套打纸型对 应的凭证打印模板。

5 打印凭证时提示"打印错误-107"

1.查看"总账--设置--选项"是否选择正确,纸张大小是否是正确的纸张大小;

2. "页边距"值过大也会有此现象,所以最好都先调整为"0",然后根据打印效果 调试;

3.打印机驱动不稳定,更换同款打印机的驱动,针式打印机可更换更稳定打印机驱动(可试换epson1600k驱动);

4.不需要调整软件中的参数的,移动打印机进纸的卡夹,达到套打参数的调整。

6打印机有纸,但打印提示:缺纸(1001)

打印机中有纸,但打印时所选的打印范围大于打印机中的纸张,则会出现缺纸的现象。点击"总账--凭证--打印凭证",调整"凭证范围",将凭证范围设置到打印纸张范围内。